## ワンタイムパスワード再登録手順(ハードウェアトークン)

## 【ハードウェアトークン申込書】の手続き後に操作を行ってください。

<u>管理者</u>
しでWEB-FBサービスにログインします。

(1)《管理機能》をクリックします。

- ② 《ワンタイムパスワード認証情報管理》をクリ ックします。
- 3 管理者 ID を選択します。
- 供通トークンをお使いの場合は、共通トーク ンを選択します。
- 4 《登録・登録解除》をクリックします。
- ⑤ 今度使用するハードウェアトークン裏面に 記載されている「SKTH・・・」から始まる 文字列を入力します。

こ注意ください

アルファベットは半角、大文字で入力してください。

- ⑥ハードウェアトークン表面の「1」ボタンを 押して表示した6桁の数字を入力します。
- ⑦ 承認用パスワード(数字 10 桁)を入力します。

都度振込のみご契約のお客様は、都度送信確認用 パスワード(数字10桁)を入力してください。

(8) 《確定》をクリックします。

以上でトークンの登録は完了です。

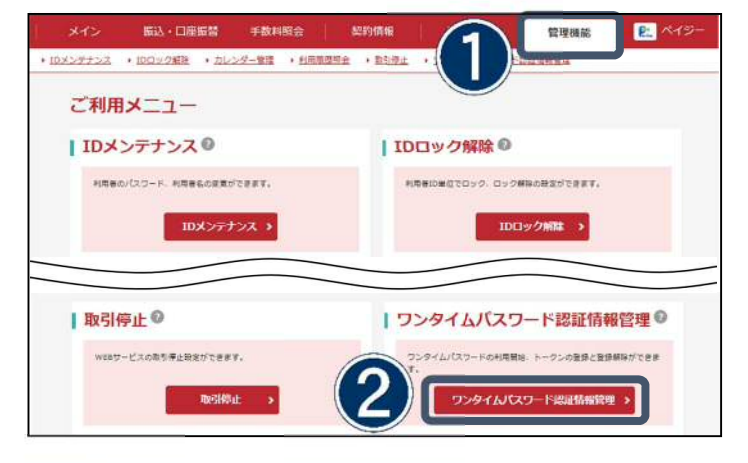

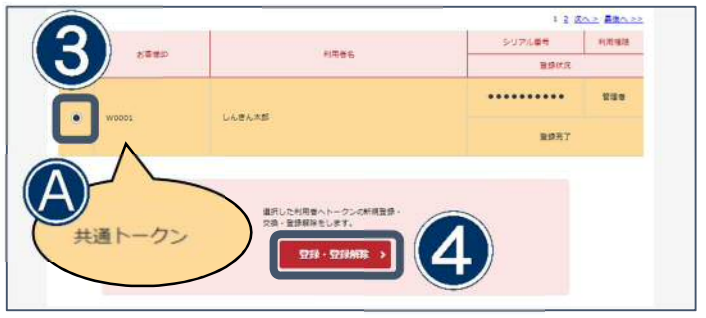

| お客様情報                             | _              | 甫工           | + -           |
|-----------------------------------|----------------|--------------|---------------|
| お苔標D                              | W0001          | 表田           | 衣田            |
| NR86                              | しんきん大部         |              |               |
| +17874838                         | KTH00123456    | R De la Face | 1 2 3         |
| トークン情報                            |                |              | 4 押す<br>7 8 9 |
| シリアル書物                            |                |              | 🥑 o 📴         |
| BINKR                             | 重绿元了           |              |               |
| 新しいトークン情報の入力                      |                |              |               |
| <b>улуун</b> а 💽                  | 半角周期           | - 5          |               |
| 9294WQ9-F                         |                | <u> </u>     | )             |
| + シリアル番号およびワンク                    | タイムパスワードの確認方法  |              |               |
| ▲認用パスワードの入:<br>承認用パスワードを入力してください。 | <del>ל מ</del> |              |               |
| 急に用パスワード                          |                |              |               |
| Haz > 8                           |                |              |               |